**RedPrairie: Direct Commerce** 

## Configuring RedPrairie Purchase Order output for Emailing

## Why the need to configure?

RedPrairie's (formerly Ecometry) purchase order output for emailing, contains little formatting of it's data and no ability to add a purchase order form to the data output for emailing. With eFORMz, a RedPrairie client can now utilize the RedPrairie output to format the data, add a form, and email a pdf file to their vendors.

# Configuring eFORMz for RedPrairie's Purchase Order output

To configure RedPrairie's purchase order output for emailing using eFORMz, a RedPrairie user must be on version 8.03 or later of eFORMz. With the eFORMz installation, a sample purchase order template (*purchase\_order\_email.efz*) will be made available. Also included, is a sample purchase order template (Rich Text Format) that can be edited and refreshed to your company look and feel.

Once eFORMz has been installed, open the eFORMz Composer:

1. From your Start menu, open the eFORMz Composer by selecting *Programs* > *eFORMz* 8 > *eFORMz* Composer:

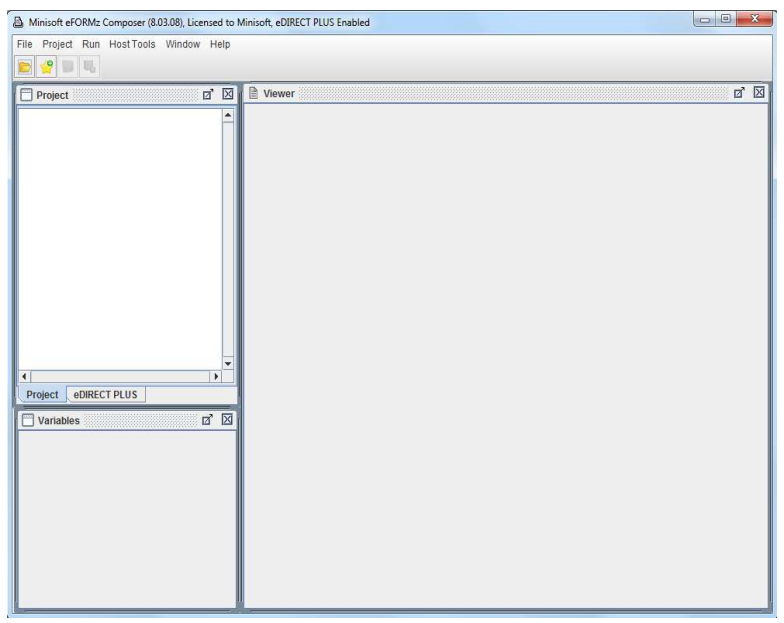

2. From the eFORMz Main Menu select *File > Open Project*.

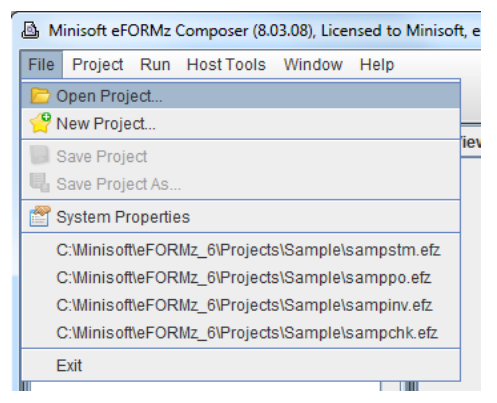

3. Open the following purchase order template by selecting:

C:\Minisoft\eFORMz\_6\Projects\SoftwareProvider\_Templates\RedPrairie\ DirectCommerce\po\purchase\_order\_email.efz

| , open                                       |                                                  |  |
|----------------------------------------------|--------------------------------------------------|--|
| Look <u>i</u> n:                             | purchaseorder                                    |  |
| purchase                                     | _order_email.efz                                 |  |
|                                              |                                                  |  |
|                                              |                                                  |  |
|                                              |                                                  |  |
|                                              |                                                  |  |
|                                              |                                                  |  |
|                                              | -                                                |  |
| File <u>N</u> ame:                           | purchase_order_email.efz                         |  |
| File <u>N</u> ame:<br>Files of <u>T</u> ype: | purchase_order_email.efz<br>eFORMz project files |  |

- A Minisoft eFORMz Composer (8.03.08), Licensed to Minisoft, eDIRECT PLUS Enabled File Project Run Host Tools Window Help o' XI d' 🛛 Viewer Project View 👻 🚭 Open Data . 💐 🔍 120 dpi 于 🕂 🛃 📕 🔒 EMCAS760\_0315\_0101.bt 🗇 1 🖨 3546.0:1194.0 Page PAGENUM = 01
   PONUM = 200000478 DATE = 03/14/12 TERMS = Net 30 DAYS SHIPVIA = PICK-UP DATEREQ1 = 03/14/12 VENDORNUM = VENDOR# MIN290W VendorAddress ShipToAddress ShipToAddress • -• Project eDIRECT PLUS ø' 🛛 T Variables Variable PONUM DATE TERMS 200000478 . VENDOR FAX NO. 03/14/12 Net 30 DAYS PICK-UP Shohomish 1024 First Street Snohomish, Washington 98290 SHIPVIA FOB ORDER DATE TERMS SHIP VIA F.O.B. DATEREQ1 03/14/12 MIN290W 03/14/12 Net 30 DAYS PICK-UP Snohomish • VENDORNUM MIN290W JOHN DOE EMAILADDRESS VendorAddress(0) **∢** ≪ ≫ ⊅ 0.0 **T** 16.67 1≣ 6.600 -. PurchaseOrder PurchaseOrder
- 4. The template will display in the eFORMz Composer.

#### eFORMz Preprocessor

In order for eFORMz to format the data, the *Replace occurrences of a string, Text file pagination* and *Text to XML Converter* preprocessors needed to be added. To view these configurations, select *Project Properties > Advanced*.

#### Replace Occurrences of a String

The *Replace occurrences of a string* preprocessor finds the form feed in the data file and replaces it with an at sign. The replacing of the form feed allows eFORMz to handle the formatting and page breaks.

| Search for  | ¥          |               |
|-------------|------------|---------------|
| eplace with | @          |               |
|             | 🔲 Case sen | sitive search |

#### **Text File Pagination**

The *Text file pagination* preprocessor is utilized to force a line termination after every 84th column. Forcing a line termination allows the text file to "wrap" and the data to be formatted for later use in changing the file from text to XML.

| Search string -  |                     |   |
|------------------|---------------------|---|
| earch column 0   |                     |   |
| Maximu           | m lines per page 0  | * |
| Maximum          | columns per line 84 | * |
| * 0 = no         | maximum             |   |
| ew page sequence | /Į                  |   |

#### Text to XML Conversion

The *Text to XML* preprocessor converts the Ecometry data output to XML. The *purchase\_order email.efz* template utilizes a specific configuration for RedPrairie purchase orders.

| Printer Control Sort Notes Data Pars         | sing Advanced Image      | es Databases |
|----------------------------------------------|--------------------------|--------------|
| Line Termination: 🛄 Translate CR to CR       | /LF 🔲 Translate LF to CF | ₽/LF         |
| Image output type Grayscale                  | Image output resol       | ution 96     |
| Page Rotation* 0                             | * AFP and IPDS only      |              |
| Minimum page number size 0                   |                          |              |
| L oad initial page number from a file        |                          |              |
| Initial page number file                     |                          |              |
| Update initial page number file after printi | na/output                |              |
| Preprocessors                                |                          |              |
| Replace occurences of a string               | New                      | Move Up      |
| Text file pagination                         | Edit                     | Move Down    |
| Toxt to XML Converter                        | E GIL                    |              |
| Text to XML Converter                        | Remove                   | Deactivate   |
| Text to XML Converter                        | Remove                   | Deactivate   |
| Text to XML Converter                        | Remove                   | Deactivate   |

To edit the Text to XML Converter Properties, select *Project Properties > Advanced*. Pick the *Text to XML Converter* and select the *Edit* option.

| Configuration File            |                      |   |
|-------------------------------|----------------------|---|
| Stock Configuration File      | Red Prairie PO Email | - |
| Record Delimiter              | ۱n                   |   |
| Character Set                 | ISO-8859-1           | - |
| Show editor while in composer |                      |   |
|                               |                      | 1 |

#### Modifying the form template

The purchase order project file contains an RTF (Rich Text Format) template form. The template form can be edited through Microsoft Word and imported into eFORMz.

1. Open the purchase order template form from the following default directory:

 $\label{eq:c:Minisoft} $$ C:\Minisoft\eFORMs_6\Projects\SoftwareProvider_Templates\RedPrairie\DirectCommerce\po\purchaseorder.rtf$ 

2. The RTF file will display in Microsoft Word:

| W                      | - U  =                                    |                                    | Purchas                                  | eOrder (Compatibilit                                     | y Mode] - Mie   | rosoft Word            |                                |            |                  |
|------------------------|-------------------------------------------|------------------------------------|------------------------------------------|----------------------------------------------------------|-----------------|------------------------|--------------------------------|------------|------------------|
| File                   | Home Inser                                | t Page Layout                      | References                               | Mailings Rev                                             | ew View         | Acrobat                |                                |            |                  |
| Paste 🛷<br>Clipboard G | Arial<br>B Z U                            | * 8 * A* A<br>* abe × x* 0<br>Font | *   Aa +   ⅔)<br> - № + <u>A</u> +<br> % | i = * i = * 's = *<br>■ ■ ■ ■<br>2 * ⊡ * 2↓<br>Paragraph | 律律<br>\$≣≁<br>¶ | aBbCcDdE A<br>Normal 1 | aBbCcDdE<br>No Spaci<br>Styles | AaB        | Change<br>Styles |
|                        |                                           |                                    |                                          |                                                          | _               |                        | PURC                           | CHASE      | ORD              |
|                        | Spohor                                    | 1024 First Street                  | 8200                                     | VENDOR FAX N                                             |                 |                        |                                | PURCHASEC  | RUER NG          |
| P                      | ORDER DATE                                | TERMS                              | 0230                                     |                                                          | F.O.B           | 6                      | DU                             | EDATE      |                  |
|                        | PAYMENT TYP<br>V<br>E<br>N<br>D<br>O<br>R | PE                                 |                                          | VENDOR NO. SH                                            | IIPPING IN STR  | UCTIONS                | SHI                            | P NO LATER | [                |
| [                      | ITEM<br>NUMBER                            | QUANTITY                           | UNIT<br>OF<br>MEASURE                    | DES                                                      | CRIPTION        |                        | DATE<br>REQUIRED               | UNIT       | EXTEL            |
|                        |                                           |                                    |                                          |                                                          |                 |                        |                                |            |                  |

3. Make any necessary modifications.

| Home   | <del>↓</del><br>Inser | Purchas<br>t Page Layout                                                                                                    | eOrder [Comp<br>References                     | atibility Mode] - Micr<br>Mailings Re                           | rosoft Word<br>view View Acr | Dext-Box10<br>obat Format | ols           |                    | 6 |
|--------|-----------------------|----------------------------------------------------------------------------------------------------|------------------------------------------------|-----------------------------------------------------------------|------------------------------|---------------------------|---------------|--------------------|---|
| te 🛷 B | al<br>IU              | $\begin{array}{c c} \bullet & \bullet \\ \bullet & \bullet \\ \bullet & \bullet$ | .*   Aa∗   ∰<br> - <mark>№</mark> - <u>A</u> - | = •   = • * • • • • •<br>= = = = =<br>· ~ = •   2↓<br>Paragraph | 律律<br>\$≣*<br>¶<br>%         | dE AaBbCcDdE /            |               | Change<br>Styles * |   |
|        |                       |                                                                                                    |                                                |                                                                 |                              | PURC                      | HASE          | ORDER              | 1 |
| •      | 1<br>Snahas           | 024 Second Street                                                                                                    | 2000                                           | VENDOR FAX N                                                    | 10.                          |                           | PURCHASE OF   | RDER NO.           |   |
| ORDE   | R DATE                | TERMS                                                                                                    | 0200                                           |                                                                 | F.O.B.                       | DUI                       | DATE          |                    | L |
| PAY    |                       | E                                                                                                    |                                                | 1                                                               |                              | SHI                       | NOLATER       |                    |   |
| N<br>D |                       |                                                                                                    | L                                              |                                                                 |                              |                           |               |                    |   |
| R      | ITEM<br>NUMBER        | QUANTITY                                                                                                    | UNIT<br>Of<br>MEABURE                          | DE                                                              | SCRIPTION                    | DATE<br>REQUIRED          | UNIT<br>PRICE | EXTENDED           |   |
|        | ITEM<br>NUMBER        | QUANTITY                                                                                                    | UNIT<br>CV<br>MEASURE                          | DE                                                              | SCRIPTION                    | DATE<br>REQUIRED          | UNIT<br>PRICE | EXTENDED           |   |

4. Return to the eFORMz Composer. Highlight the form from the Project Window and select the *Reload Form* icon from the toolbar.

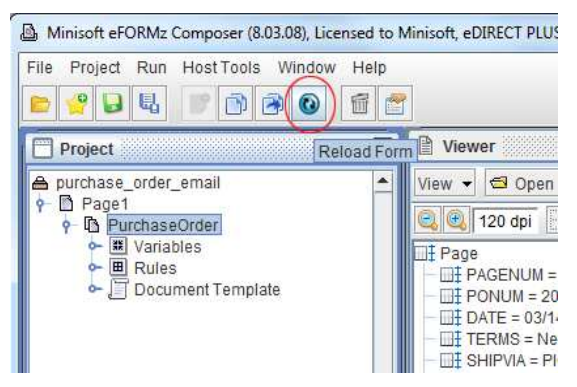

5. The changes will be updated and shown in the Viewer.

| A Minisoft eFORMz Composer (8.03.08), Licensed to N    | finisoft, eDIRECT PLUS Enabled                                                                                                    |
|--------------------------------------------------------|----------------------------------------------------------------------------------------------------|
| File Project Run Host Tools Window Help                |                                                                                                    |
|                                                        |                                                                                                    |
| Project 🛛 🖄                                            | Viewer 🛛                                                                                                    |
| A purchase_order_email                                 | View 👻 🚭 Open Data                                                                                                    |
| P Page1<br>P I PurchaseOrder                           | 🤤 🕰 120 dpi 🕂 🕂 🛃 🚺 🙆 EMCAS760_0315_0101.td ← 1 🖨 3708.0 : 954.0                                                                                                    |
| ← II Variables<br>← II Rules<br>← II Document Template | IIF Page       ▲         IIIF PAGENUM = 01       ▲         IIIF PONUM = 200000478       ■         IIIF CONSTRUCTION       ●         IIIF CONSTRUCTION       ●         IIF TERMS > Net 30 DAYS       ■         IIF FORMS > Net 30 DAYS       ■         IIF CONSTRUCTION       ●         IIF CONSTRUCTION       ●         IIF VendorAddress       ●         IIF VendorAddress = JOHN DOE       ●         IIF VendorAddress = JOHN DOE       ●         IIF VendorAddress = MINUSFT       ●         IIF VendorAddress = MINUSFT       ●         IIF VendorAddress = MINUSFT       ● |
| Project eDIRECT PLUS                                   |                                                                                                    |
| Variables                                              | VENDOR FAX NO.<br>1024 Second Street<br>Snohomish, Washington 98290                                                                                                    |
| DATE 03/14/12                                          | ORDER DATE TERMS SHIP VIA F.O.B.                                                                                                    |
| SHIPVIA PICK-UP                                        |                                                                                                    |
| DATEREQ1 03/14/12                                      | PAYMENT TYPE                                                                                                    |
| EMAILADDRESS MIN2900                                   |                                                                                                    |
| VendorAddress(0) JOHN DOE                              |                                                                                                    |
| PurchaseOrder                                          | PurchaseOrder                                                                                                    |

#### The Document Template

The Document Template is utilized to place the purchase order total on every dynamically created page ('POTotal'). Through the use of the Text to XML preprocessor, Ecometry's formatting of page breaks are removed to allow eFORMz to place as many detail lines as possible to one page. When the detail line count exceeds a certain number a new page will dynamically be created.

| Minisoft eFORMz Composer (8.03.08), Licensed to N                                                                                                    | finisoft, eDIRECT PLUS Enabled                                                                                                    |                 |
|----------------------------------------------------------------------------------------------------|----------------------------------------------------------------------------------------------------|-----------------|
| File Project Run Host Tools Window Help                                                                                                    |                                                                                                    |                 |
|                                                                                                    |                                                                                                    |                 |
| Project 🛛 🗹                                                                                                    | Viewer                                                                                                    | d 2             |
| A purchase_order_email                                                                                                    | View 👻 🚭 Open Data                                                                                                    |                 |
| Page1     ProcesseOrder     ProcesseOrder     ProcesseOrd | 🔍 🔍 120 dpi 🔢 🖶 🔢 🕒 EMCAS760_0315_0101.td (⇔ 1 🖨                                                                                                    | 5520.0 : 5652.0 |
| <ul> <li>♥ Variables</li> <li>♥ Bruiss</li> <li>♥ Document Template</li> <li>♥ ■ Box</li> <li>♥ ■ Porsgraph</li> <li>↓ the Content</li> </ul>                                                                                                    | EXTANT = 216.00     Description = PRODUCT DESCRIPTION     DEt Detaillure     EXTEND = PRODUCT DESCRIPTION     DET Detaillure     EXTEND = 0.01/4/12     EXTEND = 0.01/4/12     EXT |                 |
|                                                                                                    |                                                                                                    | -               |
| Project eDIRECT PLUS                                                                                                    |                                                                                                    |                 |
| Variables 2 2                                                                                                    | Purchase Order Total: \$                                                                                                    | 444.00          |
| Valiable         OST/RST/RST/RST           DATEREQ(1)         0.3/1.4/1.2           DATEREQ(2)         0.3/1.4/1.2           UNITPRICE(0)         1.2.00.00           UNITPRICE(1)         1.2.00.00           UNITPRICE(2)         7.00.00           EXTAMT(0)         1.44.00           EXTAMT(1)         2.16.00           EXTAMT(1)         2.16.00           EXTAMT(2)         8.4.00                                                                                                    | のfirm Fri<br>・<br>・<br>・<br>「<br>・<br>「<br>」<br>「<br>」<br>「<br>」<br>「<br>」<br>「<br>」<br>「<br>」<br>「<br>」<br>」<br>「<br>」<br>」<br>」<br>「<br>」<br>」<br>」<br>」<br>」<br>の<br>の<br>の<br>の<br>の<br>の<br>の<br>の<br>の<br>の<br>の<br>の<br>の                                                                                                    | <b>T</b> 16.67  |
|                                                                                                    |                                                                                                    | 10.01           |
| PurchaseOrder                                                                                                    | PurchaseOrder                                                                                                    |                 |

To edit the position of the Document Template:

1. *Right click* the *Paragraph* element and select *Edit* > *Margins*.

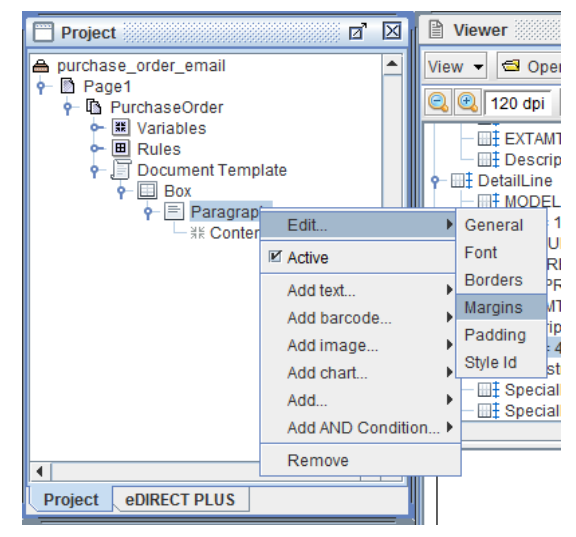

2. Alter the margins as needed.

| General | Font | Borders     | Margins | Padding | Style Id |
|---------|------|-------------|---------|---------|----------|
|         |      | Automatic M | largins |         |          |
|         | То   | p 5900.0    | Bott    | om 0.0  |          |
|         | Le   | ft 4050.0   | Ri      | ght 0.0 |          |
|         |      |             |         |         |          |
|         |      |             |         |         |          |
|         |      |             |         |         |          |
|         |      |             |         |         |          |
|         |      |             |         |         |          |
|         |      |             |         |         |          |
|         |      |             |         |         |          |
|         |      |             |         |         |          |
|         |      |             |         |         |          |
|         |      |             |         |         |          |

## **EMAIL Address Lookup**

Configure a database connection to retrieve the email address corresponding to the vendor number contained within the data file. To setup or configure your database connection through eFORMz, right click the Project name and select *Properties* > *Databases*. An SQL Server database name will appear in the Database dialog box. The SQL Server database can either be configured (Edit) or a new database configuration can be created (New).

| Printer Control Sort Notes Data Parsing | Advanced Images Databases                                                                                                    |   |
|-----------------------------------------|----------------------------------------------------------------------------------------------------|---|
| Databases                               |                                                                                                    |   |
| SQLServer*                              | New                                                                                                    |   |
|                                         | Edit                                                                                                    |   |
|                                         | Remove                                                                                                    |   |
|                                         | Deactivate                                                                                                    |   |
|                                         | has a second second sec |   |
|                                         |                                                                                                    |   |
| * active in Composer                    |                                                                                                    |   |
|                                         |                                                                                                    |   |
|                                         |                                                                                                    |   |
|                                         |                                                                                                    |   |
|                                         | //1 (14.14)                                                                                                    | _ |

For this example, select the SQL Server database name and select Edit.

| Configure database conr | nection                                        |
|-------------------------|------------------------------------------------|
| Database conne          | ction name SQLServer                           |
| Driver class con        | n.microsoft.sqlserver.jdbc.SQLServerDriver     |
| URL etry;               | ;selectMethod=cursor;parametersAsUnicode=false |
| Properties:             | Default properties                             |
| Property                | Value                                          |
| applicationName         |                                                |
| databaseName            | ]                                              |
| bleStatementPooling     | true                                           |
| encrypt                 | true                                           |
| failoverPartner         |                                                |
| ostNameInCertificate    |                                                |
| instanceName            |                                                |
| Load from file          | Te <u>s</u> t <u>O</u> K <u>C</u> ancel        |
| Save to file            |                                                |

*NOTE*: For a list of supported databases and URL and driver classes, view Appendix B, Database URL and Driver Classes of the eFORMz Manual.

## SQL Lookup

An SQL Lookup has been configured for the 'EMAILADDRESS' variable. This lookup is designed to call the email addresses from the Ecometry database that match the vendor number contained within the data file.

1. To access the settings, *right click* the *SQL Lookup* and select *Edit*.

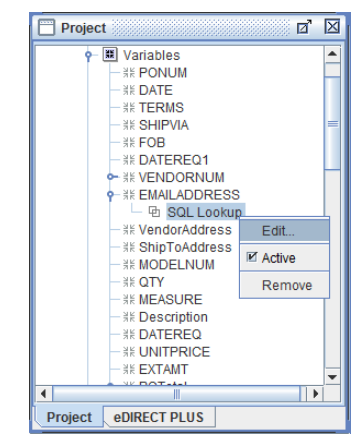

2. The settings will display. Edit the SQL statement, if necessary, and enter the correct table and column the email address resides in. The Parameter added below represents your database key, in this case, the vendor number is our key.

| Database        | SQLServer                                         |           |
|-----------------|---------------------------------------------------|-----------|
| SQL Statemer    | ıt                                                |           |
| Constant        | ant SELECT EMAIL FROM VENDORDFROM<br>VENDORNO = ? |           |
| 🔾 Variable      |                                                   |           |
| Parameters      |                                                   |           |
| VENDORNU        | A                                                 | Add       |
|                 |                                                   | Remove    |
|                 |                                                   | Move up   |
|                 |                                                   | Move down |
| Additional colu | imns assigned to:                                 |           |
|                 |                                                   | Add       |
|                 |                                                   | Remove    |
|                 |                                                   | Move up   |
|                 |                                                   | Move down |
|                 |                                                   |           |
|                 |                                                   |           |

## Sort

- 1. The sort must be set so that purchase order's are grouped together and split by the purchase order number when there are multiple orders in a data file. To do this, *right click* the Project and select *Properties* > *Sort*.
- 2. Select the New option to the right of the Sort keys field.

| Printer Control Sort Notes Data Parsi | ng Advanced | Images   | Databases                               |
|---------------------------------------|-------------|----------|-----------------------------------------|
| Sort keys                             |             |          | V                                       |
|                                       |             | New      | r i i i i i i i i i i i i i i i i i i i |
|                                       |             | Edit     |                                         |
|                                       |             | Remo     | ve                                      |
|                                       |             | Move l   | Jp                                      |
|                                       |             | Move Do  | own                                     |
|                                       |             | Change ( | Order                                   |
| * output grouped by this key          |             | Set Gro  | up                                      |
|                                       |             |          |                                         |
|                                       |             |          |                                         |
|                                       |             | OK       | Connal                                  |

3. Check the *By variable* option and select the variable for the purchase order number ('PONUM') from the drop down menu. Choose the *Ascending* option.

| ort Key          |               |            | X      |
|------------------|---------------|------------|--------|
| O By form        | ) By variable |            |        |
| Key for Purchase | Order PONUM   |            | •      |
| Ascending        | Descending    |            |        |
|                  |               | <u>o</u> k | Cancel |

4. Select the *Set Group* button. An asterisk will appear after *Ascending* to indicate it has been set.

| Printer Control Sort Notes Data Parsing Adv | anced Images Databases |
|---------------------------------------------|------------------------|
| Sort keys                                   |                        |
| variable PONUM;Ascending*                   | New                    |
|                                             | Edit                   |
|                                             | Remove                 |
|                                             | Move Up                |
|                                             | Move Down              |
|                                             | Change Order           |
| * output grouped by this key                | Pocot Croup            |
| Input is in sorted order                    | (Coort of oup          |
|                                             |                        |
|                                             |                        |

## Emailing an Ecometry Purchase Order with eFORMz

1. To set up the purchase order template for emailing, switch to the eDIRECT PLUS (or eDIRECT) tab and select *Add Output* > E-*Mail*.

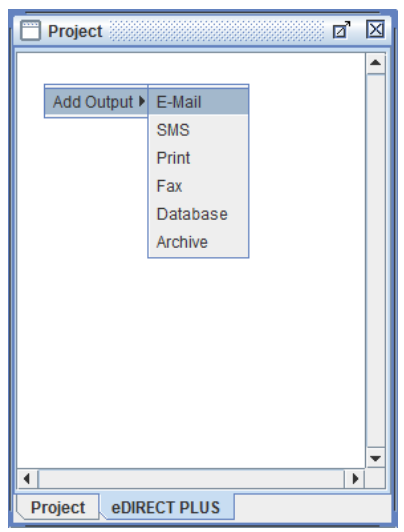

2. *Right click* the *E-Mail* and select *Add provider > JavaMail*.

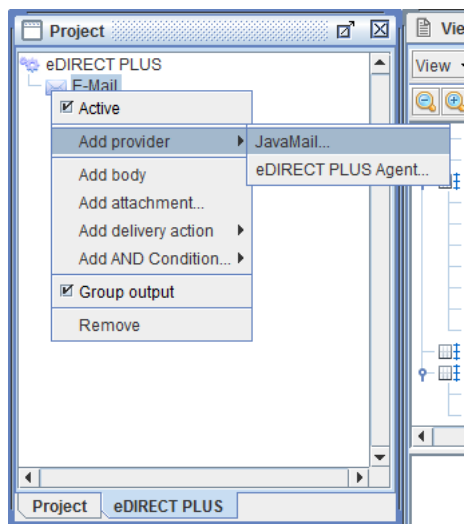

3. Enter values in the respective fields.

| JavaMail    |                                                                                        |           |              | ×  |
|-------------|----------------------------------------------------------------------------------------|-----------|--------------|----|
| Envelope    | SMTP Options                                                                           | ]         |              |    |
| SMTP Hos    | t                                                                                      |           |              |    |
|             | Constant                                                                               | 🔾 Variab  | le           |    |
| email.mini  | soft.com                                                                               |           |              |    |
| From        |                                                                                        |           |              |    |
| 1 Iom       | Constant                                                                               | O Variah  | le           |    |
| Minisoft In | c <customerserv< td=""><td>ice@minis</td><td>oft.com&gt;</td><td></td></customerserv<> | ice@minis | oft.com>     |    |
|             |                                                                                        | G         |              |    |
| -10         | 0.000000                                                                               | @ Verieb  |              |    |
|             |                                                                                        | I variab  | le           |    |
| EMAILADD    | RESS                                                                                   |           |              |    |
| CC          |                                                                                        |           |              |    |
|             | Constant                                                                               | Variab    | le           |    |
|             |                                                                                        |           |              |    |
| BCC         |                                                                                        |           |              |    |
|             | Constant                                                                               | 🔘 Variab  | le           |    |
|             |                                                                                        |           |              |    |
| Subject     |                                                                                        |           |              |    |
|             | Constant                                                                               | Variab    | le           |    |
| PONUM       |                                                                                        |           |              | -  |
|             |                                                                                        |           |              |    |
|             | 0                                                                                      | iκ        | <u>C</u> ano | el |

4. *Right click* the *E-Mail* and select *Add attachment*.

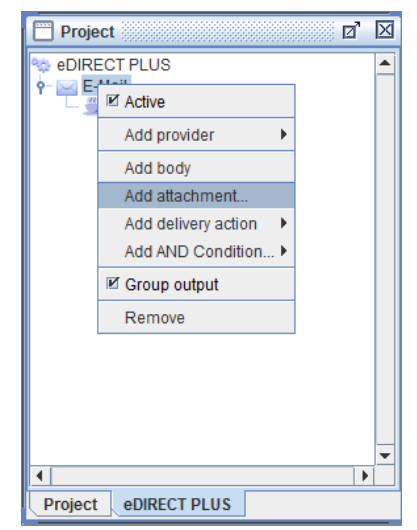

5. Choose *PDF* from the drop down menu and navigate to the File tab.

| Format | PDF             | - | Options |
|--------|-----------------|---|---------|
|        | Text            |   |         |
|        | HTML            |   |         |
|        | PDF             | = |         |
|        | eFORMz Document |   |         |
|        | Color PCL       |   |         |
|        | PCL             |   |         |
|        | XML<br>Zahro VM |   |         |
|        |                 |   |         |
|        |                 |   |         |
|        |                 |   |         |
|        |                 |   |         |
|        |                 |   |         |
|        |                 |   |         |
|        |                 |   |         |
|        |                 |   |         |

6. Select the Variable for the purchase order number.

| ormat File | 9               |                              |   |
|------------|-----------------|------------------------------|---|
| File name  |                 |                              | - |
|            | O Constant      | Variable                     |   |
| PONUM      |                 |                              | - |
| Create ur  | nique file name |                              |   |
| Header     |                 |                              | 4 |
|            | Constant        | O Variable                   |   |
|            |                 |                              |   |
| Satur      |                 |                              |   |
| oetup      | (ii) Constant   | () Variable                  |   |
|            | e sonstant      | C/ Yandulo                   |   |
| L          |                 |                              |   |
| Trailer    |                 | an                           |   |
|            | Constant        | <ul> <li>Variable</li> </ul> |   |
|            |                 |                              |   |
|            | 1               | 1                            |   |

7. *Right click* the content and select *Add Form(s)*.

| Project                                                                                                    | Ø                                                       | X |
|----------------------------------------------------------------------------------------------------|---------------------------------------------------------|---|
| Sector Provide the sector of the sector of the sector | aMail<br>ichments<br>Content (PDF)<br>Edit •<br>MActive |   |
|                                                                                                    | Add Form(§)<br>Add AND Condition •<br>Remove            |   |
| I Project e                                                                                                    | DIRECT PLUS                                             | • |

8. Select the appropriate form.

| onna         |  |
|--------------|--|
| urchaseOrder |  |
|              |  |
|              |  |
|              |  |
|              |  |
|              |  |
|              |  |
|              |  |

9. From the eFORMz main menu, select *Run* > *Process w/eDIRECT PLUS (or eDIRECT)* to email the purchase orders.

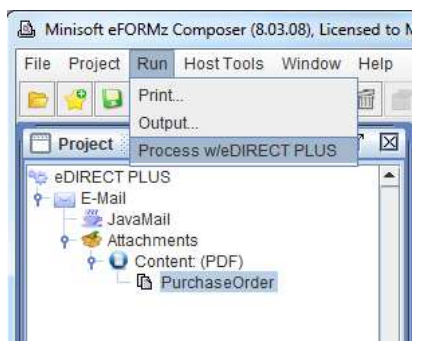

### **Local Toolkit Setup**

- 1. To set up the purchase order template for automated emailing, open the Local Toolkit by navigating to the eFORMz Main Menu and selecting *Host Tools > Local Tookit*.
- 2. The Local Toolkit will display. *Right click* the configuration and select *Add Input* > *Directory*.

| 9                 |                                             |                                      |                    |
|-------------------|---------------------------------------------|--------------------------------------|--------------------|
| Configure         | Printers                                    |                                      |                    |
| `onfiguratio      |                                             |                                      |                    |
|                   | 1.cfg                                       | 12 Z                                 | Add                |
| - Bullbackensonda | Add Input                                   | Directory                            | <u></u>            |
|                   | New Configuration<br>Open Configuration     | Remote directory<br>MQ message queue | Remove             |
|                   | Save Configuration<br>Save Configuration As |                                      | Change             |
|                   | Logging                                     |                                      | Enable             |
|                   |                                             |                                      | Disable            |
| •                 |                                             |                                      |                    |
|                   |                                             | Start Queue Monitor(s)               | Stop Queue Monitor |

3. Select the browse button (...) for the *Input Directory* and locate the input directory. This is where the source print file will reside and then be pulled to be merged with the eFORMz Project. For Ecometry users this is likely the SPOOLOUT directory, though eFORMz is capabale of monitoring multiple directories.

| Name                      |                          |     |   |
|---------------------------|--------------------------|-----|---|
| Input Director            | C:\Minisoft\eFORMz_6\Inj | put |   |
| heck Interval (in seconds | 60                       |     | 1 |
| Priorit                   | Default 👻                |     |   |

4. *Right click* the *Input Directory* and choose the *Add File Selector* option.

| 1           | 12N                   |                    |
|-------------|-----------------------|--------------------|
| onfigure    | Printers              |                    |
| onfiguratio | n                     |                    |
|             | .cfg                  | Add                |
|             |                       | Remove             |
|             | Remove                | <u>C</u> hange     |
|             | Change                | Enable             |
|             |                       | Disable            |
|             |                       |                    |
| ([          | Start Queue Monitor(s | Stop Queue Monitor |

5. Enter the print file that has been selected to merge with the eFORMz Project. In the SPOOLOUT directory, there will be several purchase order data files. In order for eFORMz to pick up and process them all, they can be wildcarded by using an asterisk. Also, be sure to check the *Append ".hld" to the selected file* option. This retains the extension of the print file, which with Ecometry, refers to the job number that produced the output.

| File Selection     | ×                                             |  |  |  |
|--------------------|-----------------------------------------------|--|--|--|
| File Selection EM* | *                                             |  |  |  |
| Disposition: 🔾 🤇   | ○ Change extension of selected file to ".hld" |  |  |  |
| •                  | Append ".hld" to the selected file            |  |  |  |
| 0                  | Delete selected file                          |  |  |  |
| Additional File    | e Selector (none)                             |  |  |  |
|                    | File Selector Properties                      |  |  |  |
|                    | Sort by:   File name  Date/time last modified |  |  |  |
|                    | Ascending O Descending                        |  |  |  |
|                    | <u>O</u> K <u>C</u> ancel                     |  |  |  |

6. *Right click* the *File Selector*, highlight the *Add Processor* and pick the *eFORMz* option.

| ĺ |
|---|
|   |
|   |
|   |
|   |
|   |
|   |
|   |
|   |
|   |
|   |
|   |
|   |

7. Choose the *purchase order email.efz* project template.

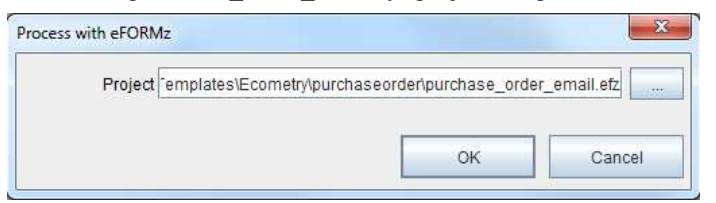

8. *Right click* the *eFORMz Project*, highlight *Add Output Process* and select *Process w/ eDIRECT PLUS*.

| 4                           | Local Toolkit: Queue N                                                                                                    | Ionitors not Running, Licer | nsed to Minisoft, eDIRECT PLUS Enab | led |  |  |
|-----------------------------|----------------------------------------------------------------------------------------------------|-----------------------------|-------------------------------------|-----|--|--|
| F                           | File                                                                                                    |                             |                                     |     |  |  |
| 1                           | Configure Printers                                                                                                    |                             |                                     |     |  |  |
|                             | Configuration                                                                                                    |                             |                                     |     |  |  |
|                             | LocalPM.cfg                                                                                                    |                             |                                     |     |  |  |
|                             |                                                                                                    | C:\Minisoft\eFORMz_6\Inp    | ut                                  |     |  |  |
| - File Selection: PURCH*.J* |                                                                                                    |                             |                                     |     |  |  |
|                             | Gereichter Commentation - Commentation - Commentatio- Commentation - Commentation - Commentatio- |                             |                                     |     |  |  |
|                             |                                                                                                    | ☑ Active                    |                                     |     |  |  |
|                             |                                                                                                    | Add Output Process 🕨        | Print                               |     |  |  |
|                             |                                                                                                    | Remove                      | File Output                         |     |  |  |
|                             |                                                                                                    | Change                      | Process w/eDIRECT PLUS              |     |  |  |
|                             |                                                                                                    |                             | 1                                   |     |  |  |
|                             |                                                                                                    |                             |                                     |     |  |  |
|                             |                                                                                                    |                             |                                     |     |  |  |

9. Enter the directory that will store the email records. Select Disable standard subdirectories to disable the creation and indexing of new subdirectories for each batch of emails.

| Base Directory plates\RedPrairie\DirectCommo | erce\po\purchase_orde | er_email.efz |
|----------------------------------------------|-----------------------|--------------|
|                                              |                       |              |

10. The Local Toolkit has been configured to email RedPrairie Direct Commerce purchase orders.

| e                                                                                                    |                   |   |  |             |            |                |             |
|----------------------------------------------------------------------------------------------------|-------------------|---|--|-------------|------------|----------------|-------------|
| Configure                                                                                                    | Printers          | ] |  |             |            |                |             |
| Configuratio                                                                                                    | on 🔹              |   |  |             |            |                |             |
| LocalPM.cfg  Cillingut directory: C:\Minisoft\eFORMz_6\Input  File Selection: PURCH*.J*  File Selection: PURCH*.J*  Cillingut directory: C:\Minisoft\eFORMz_6\Projects\SoftwareProvider_Temp |                   |   |  |             | -          | <u>A</u> dd    |             |
|                                                                                                    |                   |   |  |             |            |                |             |
|                                                                                                    |                   |   |  |             | _Temp      | Remove         |             |
|                                                                                                    | Process w/eDIRECT |   |  |             |            | <u>C</u> hange |             |
|                                                                                                    |                   |   |  |             |            |                | Enable      |
|                                                                                                    |                   |   |  |             |            |                | 100010      |
|                                                                                                    |                   |   |  |             |            |                | Disable     |
|                                                                                                    |                   |   |  |             |            |                |             |
|                                                                                                    |                   |   |  |             |            |                |             |
|                                                                                                    |                   |   |  |             |            |                |             |
|                                                                                                    |                   |   |  |             |            |                |             |
|                                                                                                    |                   |   |  |             |            |                |             |
| 4                                                                                                    |                   |   |  | 1           |            | *              |             |
|                                                                                                    |                   |   |  |             | 1          |                |             |
|                                                                                                    |                   |   |  | Start Queue | Monitor(s) | Stop Qu        | eue Monitor |